# AQS (Air Quality System)

CARB PQAO Training Module III

July 29, 2015

Fletcher Clover EPA Region 9

# What does this demo cover?

- Overview and requirements
- Annual data certification and concurrence process
- How to certify your data using AQS and the AMP600 report
- How to register for AQS
- How to access AQS
- Resources

### AQS Overview and Requirements

- EPA's database for regulatory actions
- Thousands of monitors, with billions of data points, from 1957 to present
- Includes the following types of data:
  - Ambient concentrations
  - Monitor/site metadata
  - QA data (precision & accuracy)

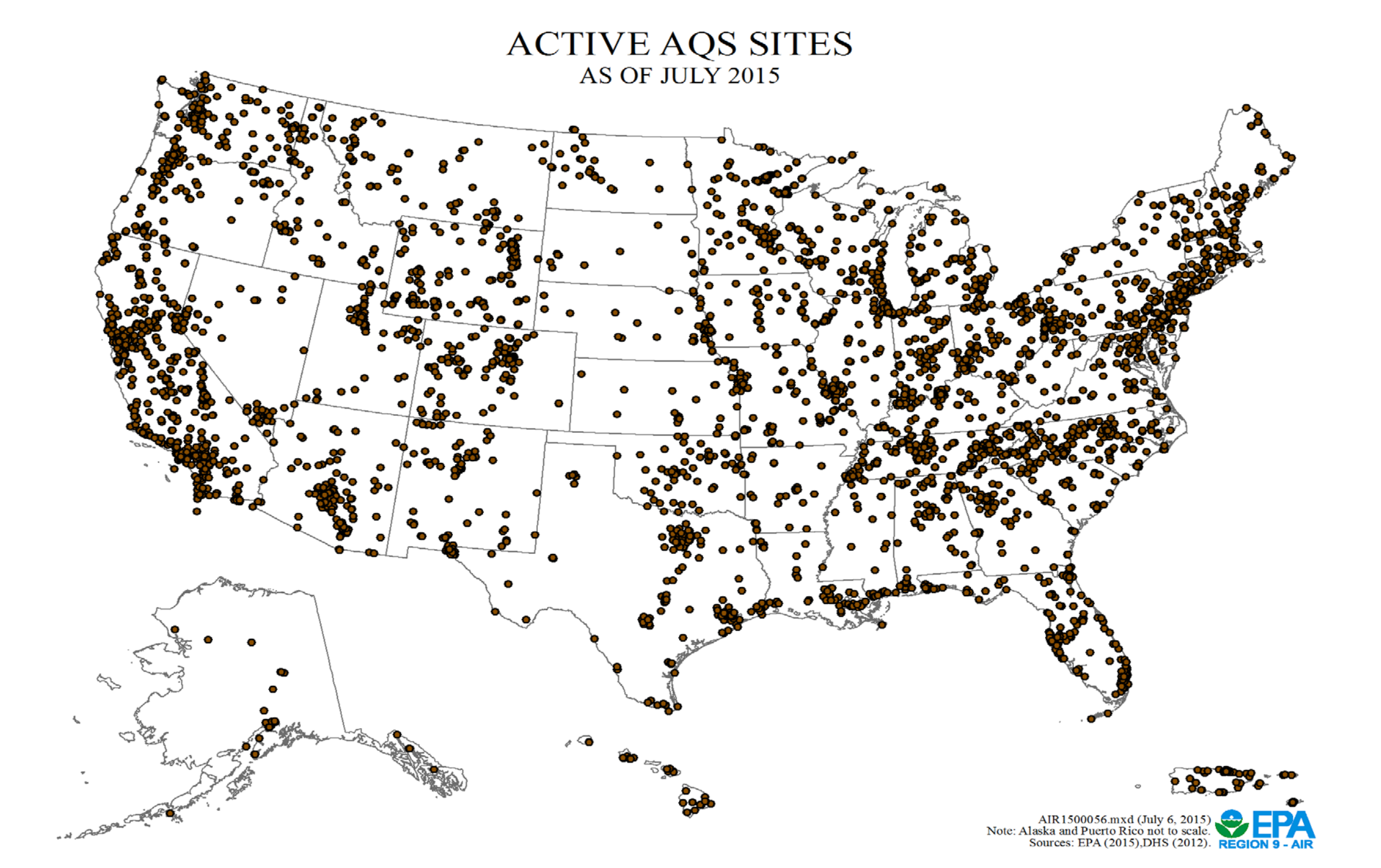

AIR QUALITY MONITORS IN AQS - 2014 (Total: 102,348)

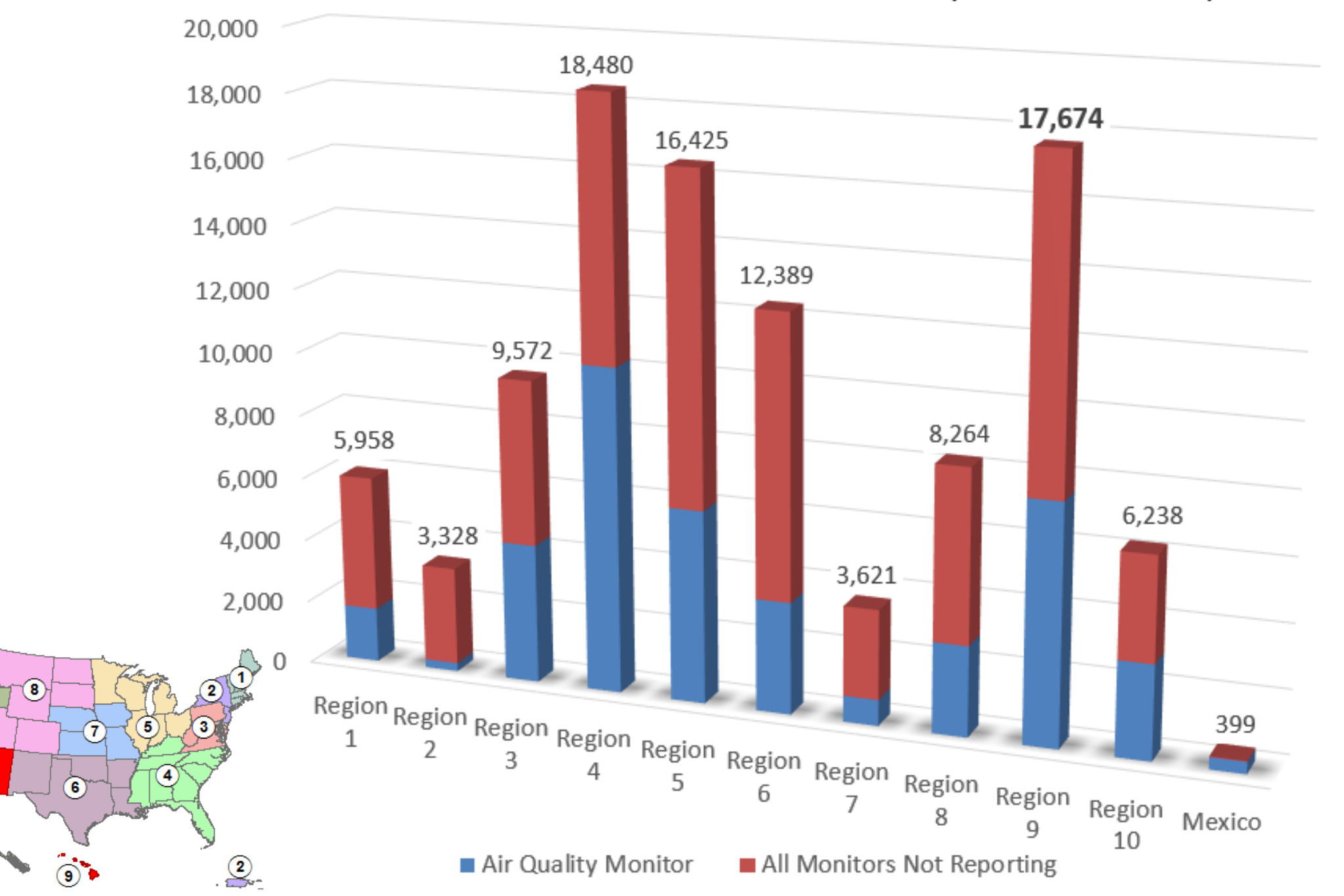

CRITERIA POLLUTANT AIR QUALITY MONITORS IN AQS - 2014 (Total: 5,785)

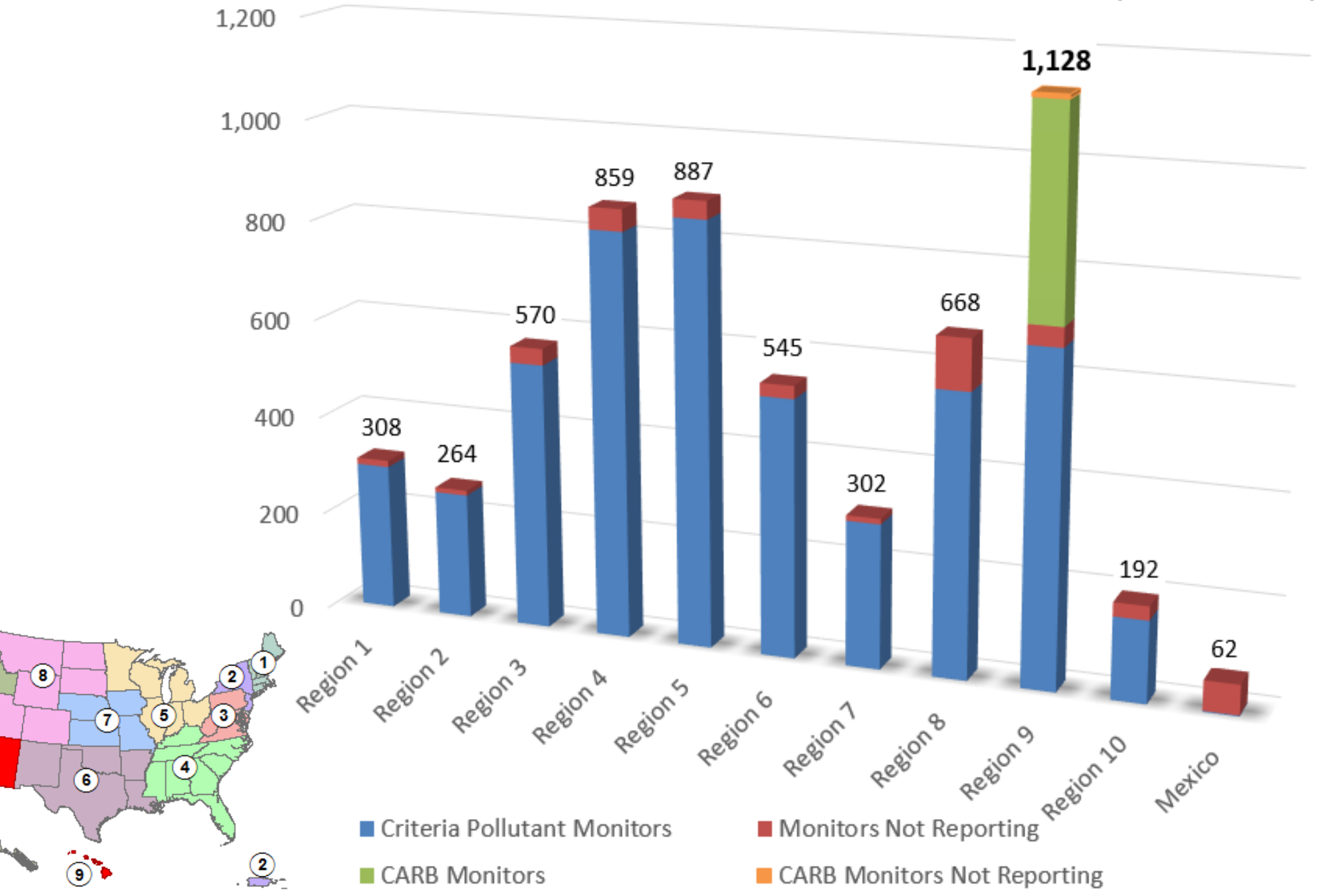

### CARB'S CRITERIA POLLUTANT AIR QUALITY MONITORS - 2014 (Total: 424)

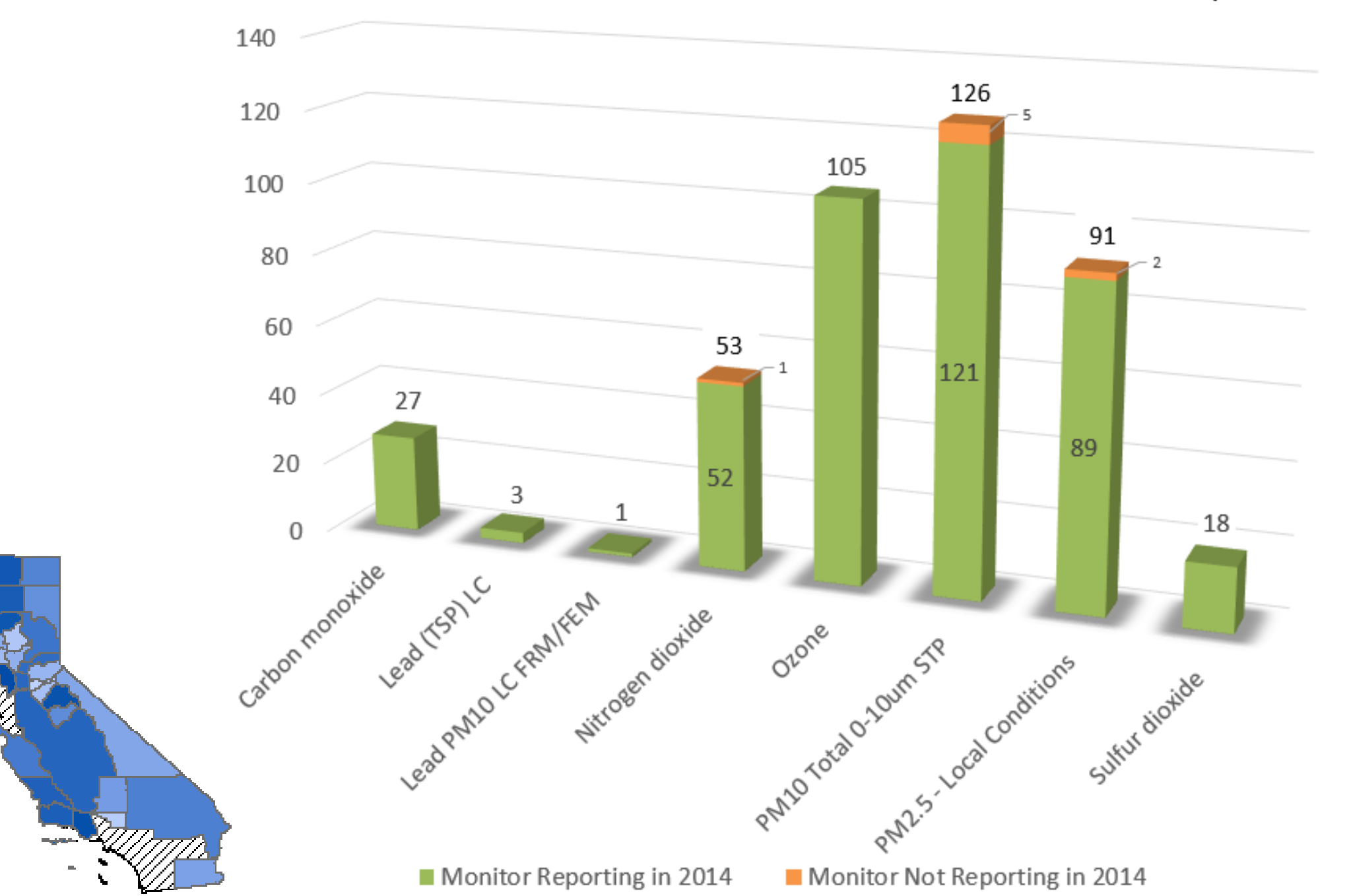

### AQS Data Submittal Schedule - 2015

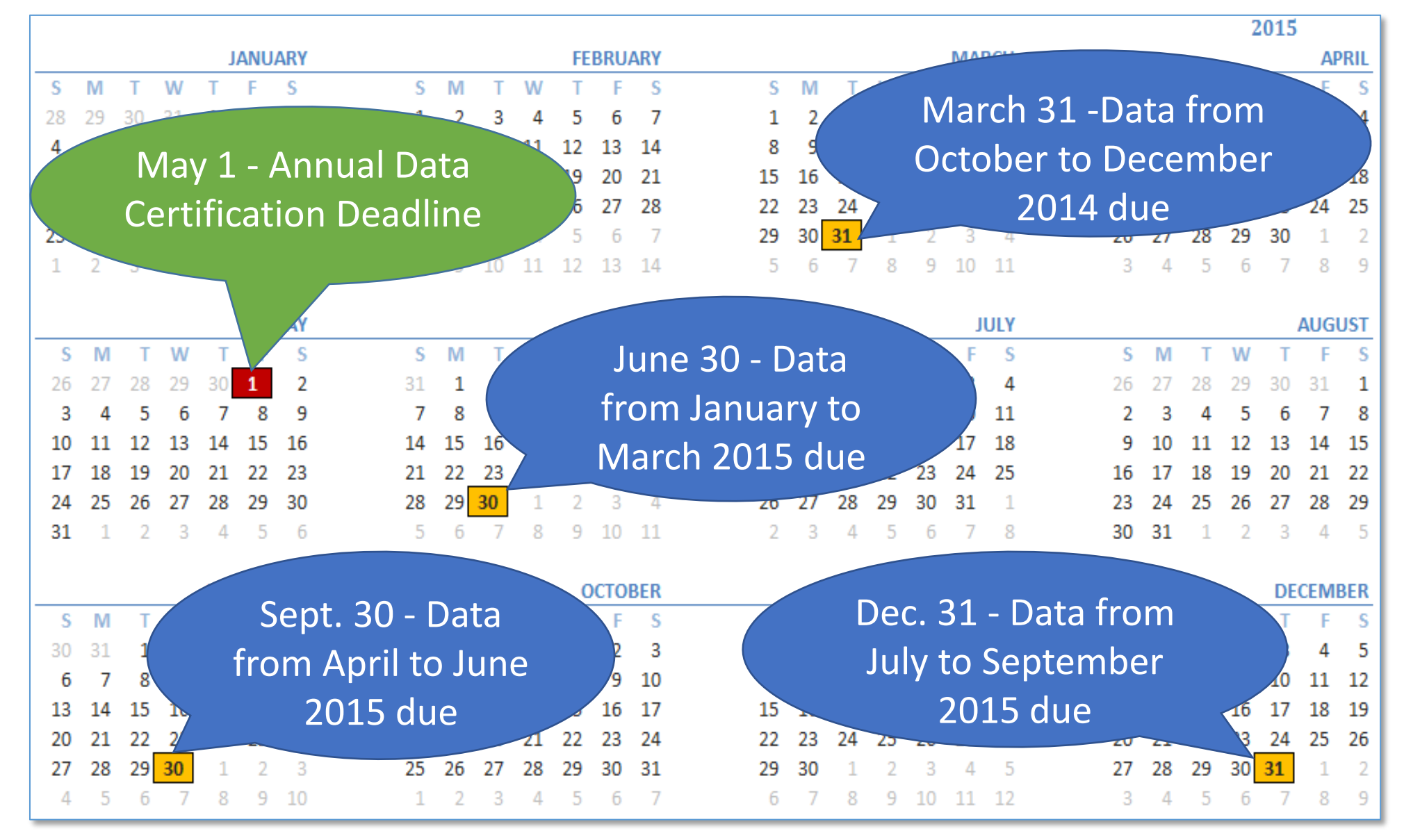

### The Actual Requirement in CFR Language

- §58.15 Annual air monitoring data certification:
- "(a) The State, or where appropriate local, agency shall submit to the EPA Regional Administrator an annual air monitoring data certification letter to certify data collected at all SLAMS and at all FRM, FEM, and ARM SPM stations that meet criteria in appendix A to this part from January 1 to December 31 of the previous year...."

#### 1) letter (2) Annual data certification letter is due by May 1 of each year.

- 2) AMP450 NC (b) Along with each certification letter, the State shall submit to the Administrator (through the appropriate Regional Office) an annual summary report of all the ambient air quality data collected at all SLAMS and at SPM stations using FRM, FEM, or ARMs. ..."

#### 3) AMP600

- (c) Along with each certification letter, the State shall submit to the Administrator (through the appropriate Regional Office) a summary of the precision and accuracy data for all ambient air quality
- What this all means: **Once the package is sent to EPA, the data are certified**. It is the letter that certifies your data; the AQS reports are a tool that help you certify the data.

Certifying agencies must use the AMP600driven process for certifying data. Follow these steps:

- 1. Run the AMP600 report to review and make changes as needed.
- 2. Add monitoring agency certification flags using the AQS Data Certification form.
- 3. Run the AMP600 report a second time to generate a copy to send in with your data certification letter.
- 4. Run the AMP450NC Quick Look summary report (if necessary) to send in with your data certification letter.

Even if ARB sends the certification letter to EPA for your district's data – you are still involved!

If ARB Certifies your data:

- Review AQS reports quarterly for your District's sites (AMP430, AMP256, AMP350)
- March each year:
  - Review AMP600 report for your sites or other AQS reports as needed
  - Work with ARB to resolve any data issues identified
- Provide justification for missing data and for sites that AQS recommends against certification in your certification letter to ARB
- Email signed certification letter to ARB by date specified by ARB (April 15, 2015) so that your data can be included in annual certification to EPA.

 To run an AMP600 report, go to the Retrieval menu, and select Standard Report Selection

| Action Help Session Admin Retrieval Maintain Critical Rev CErtification Batch COrrect Main Menu<br>Carrect Main Menu<br>Browse Annual Summary<br>Browse Approved Regional Methods<br>BRowse Monitoring Season<br>BrQwse Sample Methodology<br>BroWse State Threshold<br>BrowSe Parameter<br>BrowSe Parameter                                                                                                    |
|----------------------------------------------------------------------------------------------------|
| Action Help Session Admin Retrieval Maintain Critical Rev CErtification Batch COrrect Main Menu<br>Retrieval Maintain Critical Rev CErtification Batch COrrect Main Menu<br>Browse Annual Summary<br>Select Session Access (Reac<br>Browse Approved Regional Methods<br>BRowse Monitoring Season<br>BrQwse Sample Methodology<br>BroWse State Threshold<br>BrowSe Parameter<br>Developed Regional Methods                                                                                                    |
| Browse Annual Summary     Select Session Access (Read   Browse Approved Regional Methods BRowse Monitoring Season BrQwse Sample Methodology BroWse State Threshold BrowSe Parameter Development Development Developmen |
| Select Session Access (Read       Browse Approved Regional Methods         BRowse Monitoring Season       BrQwse Sample Methodology         BroWse State Threshold       Browse Parameter                                                                                                    |
| BRowse Monitoring Season<br>BrOwse Sample Methodology<br>BroWse State Threshold<br>BrowSe Parameter                                                                                                    |
| Browse Sample Methodology<br>Browse State Threshold<br>Browse Parameter                                                                                                    |
| Bro <u>W</u> se State Threshold<br>Brow <u>S</u> e Parameter                                                                                                    |
| Browse Parameter                                                                                                    |
|                                                                                                    |
| BrowsE Audits                                                                                                    |
| SUmmary Data Extraction                                                                                                    |
| Slandard Report Selection                                                                                                    |
| <u>Main Menu</u>                                                                                                    |
| AQSQA database. Refreshed on May 19, 2015.                                                                                                    |
|                                                                                                    |
|                                                                                                    |
|                                                                                                    |
|                                                                                                    |
|                                                                                                    |
|                                                                                                    |
|                                                                                                    |
|                                                                                                    |
|                                                                                                    |
|                                                                                                    |
|                                                                                                    |

Use the **Report Code** dropdown menu to select the report to run. Reports include:

- QuickLook (AMP450)
- Raw Data Report (AMP350)
- Certification and Evaluation and Concurrence Report (AMP600).

| ا AQS                                     |               |                               |                                        |     |
|-------------------------------------------|---------------|-------------------------------|----------------------------------------|-----|
| ction Help Session Admin Retrieval        | Maintain Crit | tical Rev CErtification Batch | n COrrect Main Menu                    |     |
| g Standard Report Criteria Selection (Rea | d Only)       | Reports                       |                                        | ×   |
| Criteria Set Data Selection               | Sort Order    |                               |                                        |     |
| Criteria Set                              |               | Find %                        |                                        |     |
| Owner                                     | _             | Rep_Report_Code               | Report_Name                            |     |
|                                           |               | AMP410                        | AIR QUALITY INDEX REPORT               |     |
| Report Code                               | Report Name   | AMP410S                       | AIR QUALITY SUMMARY REPORT             |     |
|                                           |               | AMP600                        | CERTIFICATION EVALUATION AND CONCURREN | NCE |
|                                           |               | AMP355                        | COMBINED SITE SAMPLE VALUES            |     |
| Run Online                                | Γ             | G74                           | CR RAW DATA                            |     |
| C Send via Email                          | Г             | AMP435                        | DAILY SUMMARY REPORT                   |     |
|                                           | Г             | AMP430                        | DATA COMPLETENESS REPORT               |     |
|                                           | Г             | AMP480                        | DESIGN VALUE REPORT                    |     |
|                                           |               | AMP502                        | EXTRACT P/A DATA                       |     |
|                                           |               | AMP504                        | EXTRACT QA DATA                        |     |
|                                           |               | AMP501                        | EXTRACT RAW DATA                       |     |
|                                           |               | AMP503                        | EXTRACT SAMPLE BLANK DATA              |     |
|                                           |               | AMP500                        | EXTRACT SITE/MONITOR DATA              |     |

There are five tabs in the AMP600:

- 1. Criteria Set tab
- 2. Data Selection tab
- 3. Sort Order
- 4. Report Options
- 5. Retrieve Reports

#### 🛓 AQS Action Help Session Admin Retrieval Maintain Critical Rev CErtification Batch COrrect Main Menu ÷ ¥ 🖪 🔊 🔊 式 🤶 ▲ ▶ ± Ť. Read Only) AMP600 - 🗆 × Data Selection Report Options | Retrieve Reports Criteria Set Sort Order Monitor / Geographic Criteria State Count Site Code Code • Date Criteria Protocol Criteria End Date Start Date Parameter YYYY YYYY Pollutant Type Code -<mark>2014</mark> 2014 CRITERIA • Agency Role CERTIFYING Agency US EPA - Region 9 1104 • 攴 • **Generate Report**

### AMP600 Report

• The Report cover page shows how you made your selection:

|                                       | UNITED STATES ENVIRONMENTAL PROTECTION AGENCY |
|---------------------------------------|-----------------------------------------------|
| User ID: FRX                          | CERTIFICATION EVALUATION AND CONCURRENCE      |
| Report Request ID: 1335355            | Report Code: AMP600                           |
| PROTOCOL SELECTIONS                   | AGENCY SELECTIONS                             |
| Parameter                             | US EPA - Region 9                             |
| Classification Parameter Method Durat | lon                                           |
| CRITERIA                              |                                               |
| SELECTED OPTIONS                      |                                               |
| Option Type                           | Option Value                                  |
| MERGE PDF FILES                       | YES                                           |
| AGENCY ROLE                           | CERTIFYING                                    |
| DATE CRITERIA                         |                                               |
| Start Date End Date                   |                                               |
| 2014 2014                             |                                               |

### AMP 600 Report

• The Report Summary page shows an overview of how the agency performed:

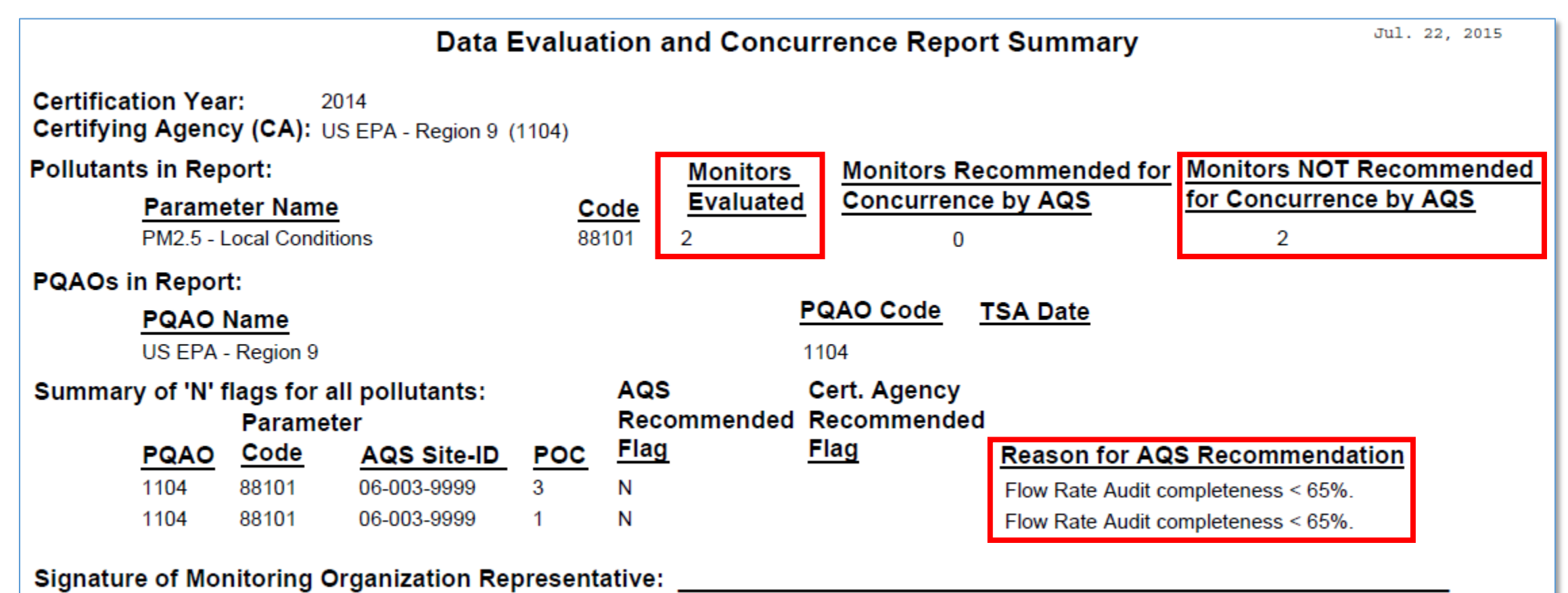

• The rest of the AMP600 is broken down by pollutant – gaseous (CO,  $NO_2$ , Ozone and  $SO_2$ ), and particulate ( $PM_{10}$ ,  $PM_{2.5}$ ) and lead (Pb).

|                                    | PM2.5 Criteria                                                 |                                                                                 |                                                                          |                                                                       |                                                                                                    |  |  |  |  |  |  |  |  |  |
|------------------------------------|----------------------------------------------------------------|---------------------------------------------------------------------------------|--------------------------------------------------------------------------|-----------------------------------------------------------------------|----------------------------------------------------------------------------------------------------|--|--|--|--|--|--|--|--|--|
| Assessment                         | Current CFR<br>Requirement or<br>Guidance                      | Green<br>(Acceptable)                                                           | Yellow<br>(Warning)                                                      | Red<br>(Recommend N<br>Flag)                                          | Comments                                                                                                    |  |  |  |  |  |  |  |  |  |
| Routine Data<br>Completeness       | 75%                                                            | <u>&gt;</u> 80%                                                                 | 80-70%                                                                   | <70%                                                                  | Based on CFR criteria for data use<br>100 * number of creditable<br>samples/number of scheduled<br>samples in monitor sample period                                                  |  |  |  |  |  |  |  |  |  |
| QAPP<br>Approval                   | Approval date<br>within 5 years of<br>current date             | Approval date<br>within 5 years of<br>current date                              | Approval date<br>between 5-10<br>years                                   | Not approved<br>and/or approval<br>date greater than<br>10 years      | Could be sole reason for "N" flag if<br>QAPP not approved.                                                                                                    |  |  |  |  |  |  |  |  |  |
| Flow Rate<br>Audit<br>Completeness | 2 /year every 6<br>months                                      | 2/year every 5-7<br>months or<br>3 or 4 with one<br>audit in 3 or 4<br>quarters | 2 across 2<br>quarters                                                   | 1 audit                                                               | Semi-annual flow rate audits.<br>Based on how long sampler<br>operated. If sampler operates <9<br>months at least 1 is expected. If<br>operated >9 months two audits<br>expected.    |  |  |  |  |  |  |  |  |  |
| Flow Rate<br>Audit Bias            | <u>+</u> 4% of transfer<br>standard<br><u>+</u> 5% from design | ≤ ± 4% of transfer<br>standard<br>≤ ± 5% from design                            | <u>+</u> 5-6% of<br>transfer<br>standard<br><u>+</u> 6-7% from<br>design | > <u>+</u> 6% of transfer<br>standard<br>> <u>+</u> 7% from<br>design | design =design flow rate Average<br>PD for audits at monitor level<br>Value should reflect AMP-256 value                                                                             |  |  |  |  |  |  |  |  |  |
| Collocation<br>Completeness        | 75%                                                            | <u>&gt;</u> 75%                                                                 | 65-74%                                                                   | <65%                                                                  | By method designation Summary<br>level= average of completeness<br>of site level values Site level =<br>number of reported<br>observations /30 Based on how long<br>sampler operated |  |  |  |  |  |  |  |  |  |
| Collocation<br>Precision           | 10%                                                            | <u>≤</u> 10%                                                                    | 11-25%                                                                   | >25%                                                                  | By method designation<br>Same statistics as AMP-256 for<br>summary level and site level. Value<br>should reflect AMP-256 value                                                       |  |  |  |  |  |  |  |  |  |
| PM2.5 PEP                          | 5 or 8                                                         | 5 or 8                                                                          | 3-4 or 6-7                                                               | < 3 or 6                                                              | Not a monitoring Org responsibility                                                                                                    |  |  |  |  |  |  |  |  |  |
| PEP Bias                           | +10%                                                           | < +10%                                                                          | + 11-30%                                                                 | >+ 30%                                                                | Value should reflect AMP-256 value                                                                                                    |  |  |  |  |  |  |  |  |  |
| Outliers                           |                                                                |                                                                                 |                                                                          |                                                                       | Not implemented in 2014                                                                                                    |  |  |  |  |  |  |  |  |  |

Available at <a href="http://www.epa.gov/ttn/amtic/files/ambient/qaqc/AMP600datacert.pdf">http://www.epa.gov/ttn/amtic/files/ambient/qaqc/AMP600datacert.pdf</a>

#### Data Evaluation and Concurrence Report for Particulate Matter

| Certifying Y<br>Certifying A                  | ertifying Year:2014<br>ertifying Agency:US EPA - Region 9 (1104) |      |                 |                        |      |                     |                           |                  |                      |             |               |      |           |               |                   |                   |               |                        |                           |
|-----------------------------------------------|------------------------------------------------------------------|------|-----------------|------------------------|------|---------------------|---------------------------|------------------|----------------------|-------------|---------------|------|-----------|---------------|-------------------|-------------------|---------------|------------------------|---------------------------|
| Parameter:                                    |                                                                  |      | PM2.5           | - Local C              | Cond | itions (88          | 3101)                     |                  |                      |             |               |      |           |               |                   |                   |               |                        |                           |
| PQAO Nam                                      | QAO Name: US EPA - Region 9 (1104)                               |      |                 |                        |      |                     |                           |                  |                      |             |               |      |           |               |                   |                   |               |                        |                           |
| Quality Assurance Project Plan Approval Date: |                                                                  |      |                 |                        |      | e: 0                | 06/15                     | 5/2014           |                      |             |               |      |           |               |                   |                   |               |                        |                           |
| Colloc                                        | atio                                                             | n Su | mmar<br># Sites | y<br># Sites           |      | %                   | CV                        |                  | Criteria             | PEF         | Sum           | mai  | ry        | # PFP         | # PFP             | %                 |               |                        | Criteria                  |
| Metho                                         | 1 # S                                                            | ites | Req             | Collocate              | ed ( | Collocated          | Est (                     | CV UE            | <u>B</u> <u>Met?</u> | Met         | hods <u>N</u> | Neth | ods I     | Required      | Submittee         | d Comp            | ete           | Bias                   | Met?                      |
| 170                                           |                                                                  | 1    | 1               | 1                      |      | 100                 | 11.31                     | 12.45            | γ                    |             | 1             | 1    |           | 5             | 1                 | 20                |               | -3.95                  | Υ                         |
| Monitors S                                    | umm                                                              | arie | s               |                        |      |                     |                           |                  |                      |             |               |      |           |               |                   |                   |               |                        |                           |
|                                               |                                                                  |      |                 |                        |      | Routine D           | ata (ug/m3                | 6)               | [                    | Flow        | Rate Au       | dit  |           | Collocat      | ion               | DED               |               | Conc                   | urrence Flag              |
| AQS Site ID                                   | POCI                                                             | Neth | Moni<br>od Typ  | itor<br>De <u>Mean</u> | Min  | Ex<br><u>Max</u> Co | ceed.Ou<br>ount <u>Co</u> | itliei<br>ount ( | %<br>Complete        | <u>Bias</u> | %<br>Comp     | lete | <u>cv</u> | %<br>Complete | PQAO<br>Crit. Met | PQAO<br>Crit. Met | QAPP<br>Appr. | AQS Rec<br><u>Flag</u> | CA Rec EPA<br>Flag Concur |
| 06-003-9999                                   | 1                                                                | 145  | SLAM            | s 9.25                 | .9   | 33.0                | C                         | )                | 98                   | +/-         | 0             |      |           |               | Y                 | Y                 | Y             | Ν                      |                           |
| 06-003-9999                                   | 3                                                                | 170  | SLAM            | 5 8.42                 | -4.0 | 112.0               | C                         | )                | 97                   | +/-         | 0             |      | 12.45     | 5 100         | Y                 | Y                 | Y             | Ν                      |                           |

| Assessment   | Current CFR    | Green        | Yellow    | Red          | Comments                           |
|--------------|----------------|--------------|-----------|--------------|------------------------------------|
|              | Requirement or | (Acceptable) | (Warning) | (Recommend N |                                    |
|              | Guidance       |              |           | Flag)        |                                    |
| Routine Data | 75%            | <u>≥</u> 80% | 80-70%    | <70%         | Based on CFR criteria for data use |
| Completeness |                |              |           |              | 100 * number of creditable         |
|              |                |              |           |              | samples/number of scheduled        |
|              |                |              |           |              | samples in monitor sample period   |

#### Data Evaluation and Concurrence Report for Particulate Matter

| Certifying Year:20<br>Certifying Agency | 14<br>:US EPA - Regior                           | n 9 (1104)                       |                                           |                                                |                                                     |                              |                                                      |
|-----------------------------------------|--------------------------------------------------|----------------------------------|-------------------------------------------|------------------------------------------------|-----------------------------------------------------|------------------------------|------------------------------------------------------|
| Parameter:<br>PQAO Name:                | PM2.5 - Local Co<br>US EPA - Region              | onditions (88101)<br>n 9 (1104)  |                                           |                                                |                                                     |                              |                                                      |
| Quality Assurance                       | Project Plan Ap                                  | proval Date:                     | 06/15/2014                                |                                                |                                                     |                              |                                                      |
| Collocation S<br>Method # Sites         | ummary<br>#Sites #Sites<br><u>Req Collocated</u> | % CV<br><u>Collocated</u> Est    | Criteria<br><u>CV UB Met?</u>             | PEP Summar<br># # Audi<br><u>Methods Metho</u> | Y<br>ited #PEP #PEP<br>ods <u>Required Submitte</u> | %<br>d <u>Complete</u>       | Criteria<br><u>Bias Met?</u>                         |
| 170 1                                   | 1 1                                              | 100 11.31                        | 12.45 Y                                   | 1 1                                            | 5 1                                                 | 20                           | -3.95 Y                                              |
| Monitors Summari                        | es                                               |                                  |                                           |                                                |                                                     |                              |                                                      |
|                                         |                                                  | Routine Data (ug/                | m3)                                       | Flow Rate Audit                                | Collocation                                         | PEP                          | Concurrence Flag                                     |
| AQS Site ID POCMet                      | Monitor<br>hod <u>Type</u> Mean                  | Exceed.0<br>Min <u>Max</u> Count | Dutlier %<br><u>Count</u> <u>Complete</u> | %<br>Bias Complete                             | % PQAO<br>CV Complete Crit. Met                     | PQAO QAPP<br>Crit. Met Appr. | AQS Rec CA Rec EPA<br><u>Flag</u> <u>Flag Concur</u> |
| 06-003-9999 1 145                       | SLAMS 9.25                                       | .9 33.0                          | 0 98                                      | +/- 0                                          | Y                                                   | YY                           | Ν                                                    |
| 06-003-9999 3 170                       | SLAMS 8.42                                       | 4.0 112.0                        | 0 97                                      | +/- 0                                          | 12.45 100 Y                                         | Y Y                          | Ν                                                    |

| Assessment | Current CFR       | Green             | Yellow        | Red               | Comments                             |
|------------|-------------------|-------------------|---------------|-------------------|--------------------------------------|
|            | Requirement or    | (Acceptable)      | (Warning)     | (Recommend N      |                                      |
|            | Guidance          |                   |               | Flag)             |                                      |
| QAPP       | Approval date     | Approval date     | Approval date | Not approved      | Could be sole reason for "N" flag if |
| Approval   | within 5 years of | within 5 years of | between 5-10  | and/or approval   | QAPP not approved.                   |
|            | current date      | current date      | years         | date greater than |                                      |
|            |                   |                   |               | 10 years          |                                      |

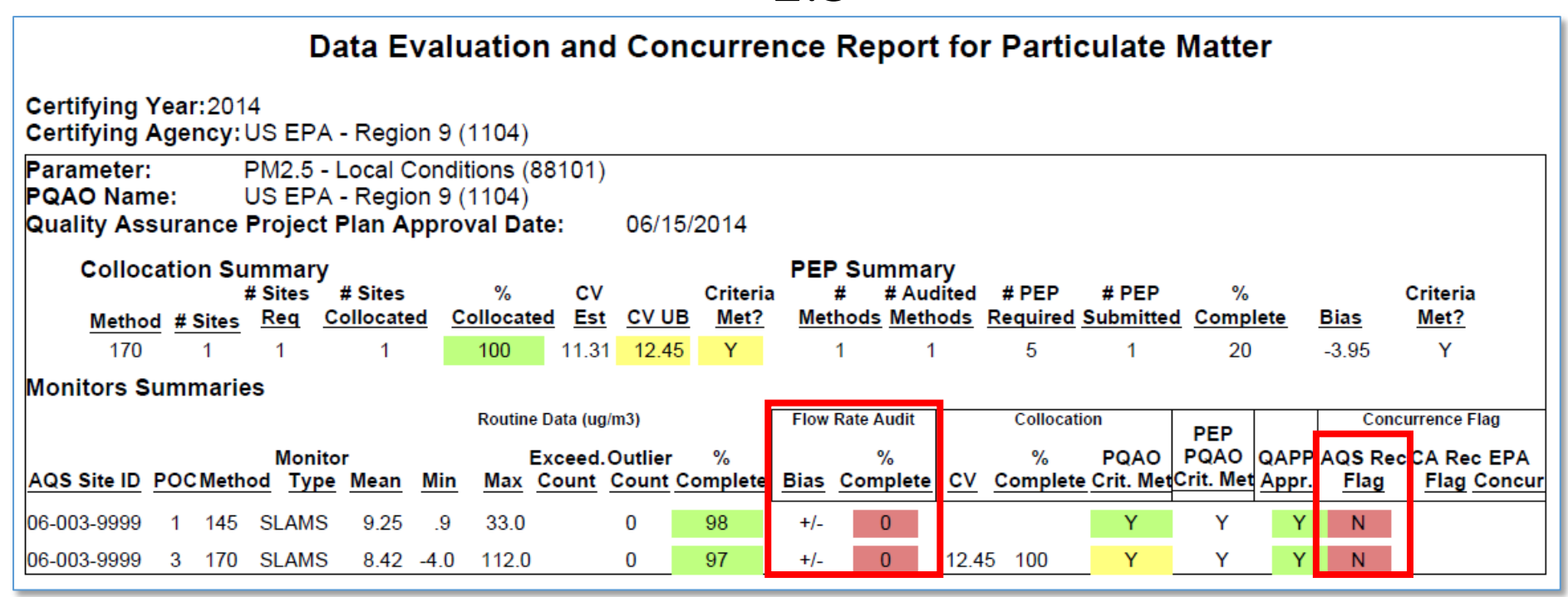

| Assessment   | Current CFR             | Green              | Yellow             | Red                       | Comments                           |
|--------------|-------------------------|--------------------|--------------------|---------------------------|------------------------------------|
|              | Requirement or          | (Acceptable)       | (Warning)          | (Recommend N              |                                    |
|              | Guidance                |                    |                    | Flag)                     |                                    |
| Flow Rate    | 2 /year every 6         | 2/year every 5-7   | 2 across 2         | 1 audit                   | Semi-annual flow rate audits.      |
| Audit        | months                  | months or          | quarters           |                           | Based on how long sampler          |
| Completeness |                         | 3 or 4 with one    |                    |                           | operated. If sampler operates <9   |
|              |                         | audit in 3 or 4    |                    |                           | months at least 1 is expected. If  |
|              |                         | quarters           |                    |                           | operated >9 months two audits      |
|              |                         |                    |                    |                           | expected.                          |
| Flow Rate    | + 4% of transfer        | < + 4% of transfer | <u>+</u> 5-6% of   | > <u>+</u> 6% of transfer | design =design flow rate Average   |
| Audit Bias   | standard                | standard           | transfer           | standard                  | PD for audits at monitor level     |
|              | <u>+</u> 5% from design | ≤ ± 5% from design | standard           | > <u>+</u> 7% from        | Value should reflect AMP-256 value |
|              |                         |                    | <u>+</u> 6-7% from | design                    |                                    |
|              |                         |                    | design             |                           |                                    |

#### Data Evaluation and Concurrence Report for Particulate Matter

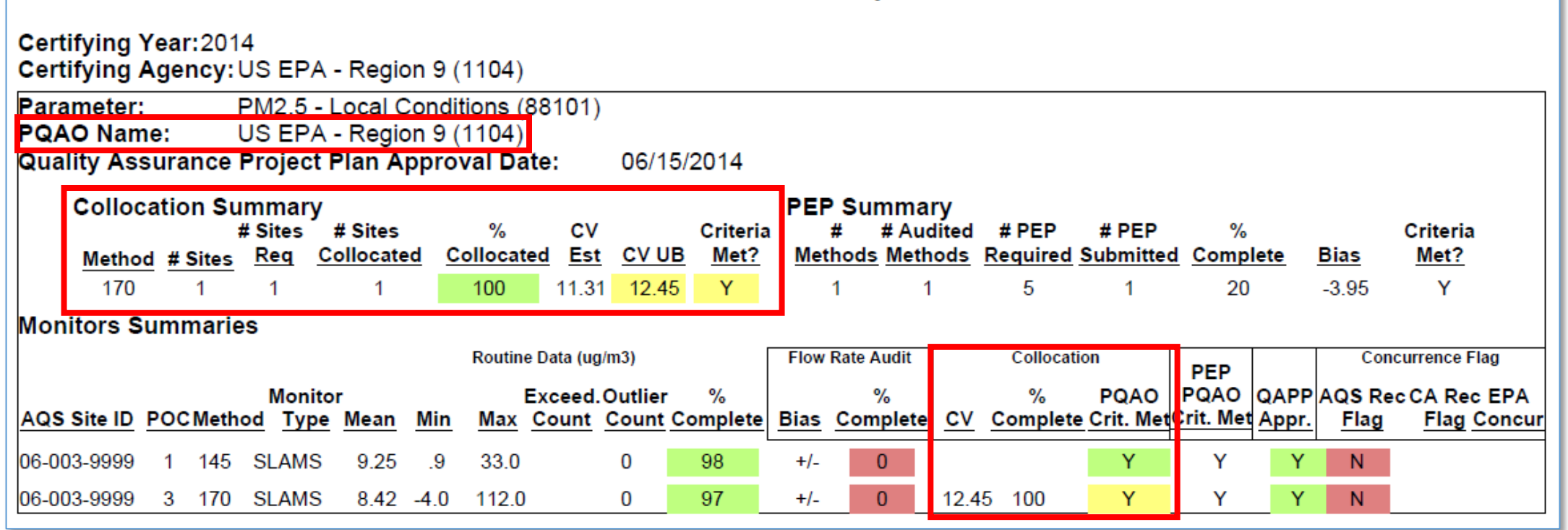

| Assessment   | Current CFR    | Green           | Yellow    | Red          | Comments                            |
|--------------|----------------|-----------------|-----------|--------------|-------------------------------------|
|              | Requirement or | (Acceptable)    | (Warning) | (Recommend N |                                     |
|              | Guidance       |                 |           | Flag)        |                                     |
| Collocation  | 75%            | <u>&gt;</u> 75% | 65-74%    | <65%         | By method designation Summary       |
| Completeness |                |                 |           |              | level= average of completeness      |
| -            |                |                 |           |              | of site level values Site level =   |
|              |                |                 |           |              | number of reported                  |
|              |                |                 |           |              | observations /30 Based on how long  |
|              |                |                 |           |              | sampler operated                    |
| Collocation  | 10%            | <u>&lt;</u> 10% | 11-25%    | >25%         | By method designation               |
| Precision    |                |                 |           |              | Same statistics as AMP-256 for      |
|              |                |                 |           |              | summary level and site level. Value |
|              |                |                 |           |              | should reflect AMP-256 value        |

#### Data Evaluation and Concurrence Report for Particulate Matter

| Certifying Certifying                 | (ear<br>Agei | :201<br>ncy:  | 4<br>US EP                          | A - Regio                                 | on 9                 | (1104)                              |                  |              |                           |                  |                                |                            |                           |                            |                           |               |                |                              |
|---------------------------------------|--------------|---------------|-------------------------------------|-------------------------------------------|----------------------|-------------------------------------|------------------|--------------|---------------------------|------------------|--------------------------------|----------------------------|---------------------------|----------------------------|---------------------------|---------------|----------------|------------------------------|
| Parameter:<br>PQAO Nam<br>Quality Ass | e:<br>sura   | nce           | PM2.5<br>US EP<br><b>Projec</b>     | - Local (<br>A - Regio<br>t <b>Plan A</b> | Conc<br>on 9<br>ppro | litions (88<br>(1104)<br>oval Date: | 101)<br>:        | 06/18        | 5/2014                    |                  |                                |                            |                           |                            |                           |               |                |                              |
| Colloc<br><u>Methor</u><br>170        | atio         | n Su<br>Sites | Immar<br># Sites<br><u>Req</u><br>1 | y<br># Sites<br><u>Collocate</u><br>1     | ed g                 | %<br>Collocated                     | CV<br><u>Est</u> | <u>CV UI</u> | Criteria<br>B <u>Met?</u> | PEI<br><u>Me</u> | P Sum<br># #<br>thods <u>M</u> | mary<br>Audited<br>Methods | d #PEP<br><u>Required</u> | # PEP<br>Submitted         | %<br>d <u>Compl</u><br>20 | ete           | Bias           | Criteria<br><u>Met?</u><br>V |
| Monitors S                            | umr          | narie         | es                                  |                                           |                      | 100                                 | 11.01            | 12.10        |                           |                  |                                |                            | 0                         |                            | 20                        |               | 0.00           | ·                            |
|                                       |              |               |                                     |                                           |                      | Routine Da                          | ata (ug/n        | n3)          |                           | Flow             | Rate Au                        | dit                        | Colloca                   | tion                       | PEP                       |               | Con            | currence Flag                |
| AQS Site ID                           | POC          | Meth          | Mon<br>od Ty                        | itor<br>pe <u>Mean</u>                    | Min                  | Exc<br>Max Co                       | ceed.O           | outlier      | %<br>Complete             | Bias             | %<br>Comp                      | lete C                     | %<br>/ <u>Complet</u>     | PQAO<br>e <u>Crit. Met</u> | PQAO<br>Crit. Met         | QAPP<br>Appr. | AQS Re<br>Flag | CA Rec EP/<br>Flag Cond      |
| 06-003-9999                           | 1            | 145           | SLAM                                | S 9.25                                    | .9                   | 33.0                                |                  | 0            | 98                        | +/-              | 0                              |                            |                           | Y                          | Y                         | Y             | Ν              |                              |
| 06-003-9999                           | 3            | 170           | SLAM                                | S 8.42                                    | -4.0                 | 112.0                               |                  | 0            | 97                        | +/-              | 0                              | 12                         | .45 100                   | Y                          | Y                         | Y             | Ν              |                              |

| Assessment   | Current CFR    | Current CFR Green |            | Red          | Comments                            |
|--------------|----------------|-------------------|------------|--------------|-------------------------------------|
|              | Requirement or | (Acceptable)      | (Warning)  | (Recommend N |                                     |
|              | Guidance       |                   |            | Flag)        |                                     |
| PM2.5 PEP    | 5 or 8         | 5 or 8            | 3-4 or 6-7 | < 3 or 6     | Not a monitoring Org responsibility |
| Completeness |                |                   |            |              |                                     |
| PEP Bias     | +10%           | < +10%            | + 11-30%   | >+ 30%       | Value should reflect AMP-256 value  |
|              |                |                   |            |              |                                     |

To load the missing semi-annual flow audit data, use the Exchange Network:

⊯

- URL: https://enservices.e pa.gov/login.aspx
- Username = your email address (from AQS Profile)
- Password: Same as CDX Web password

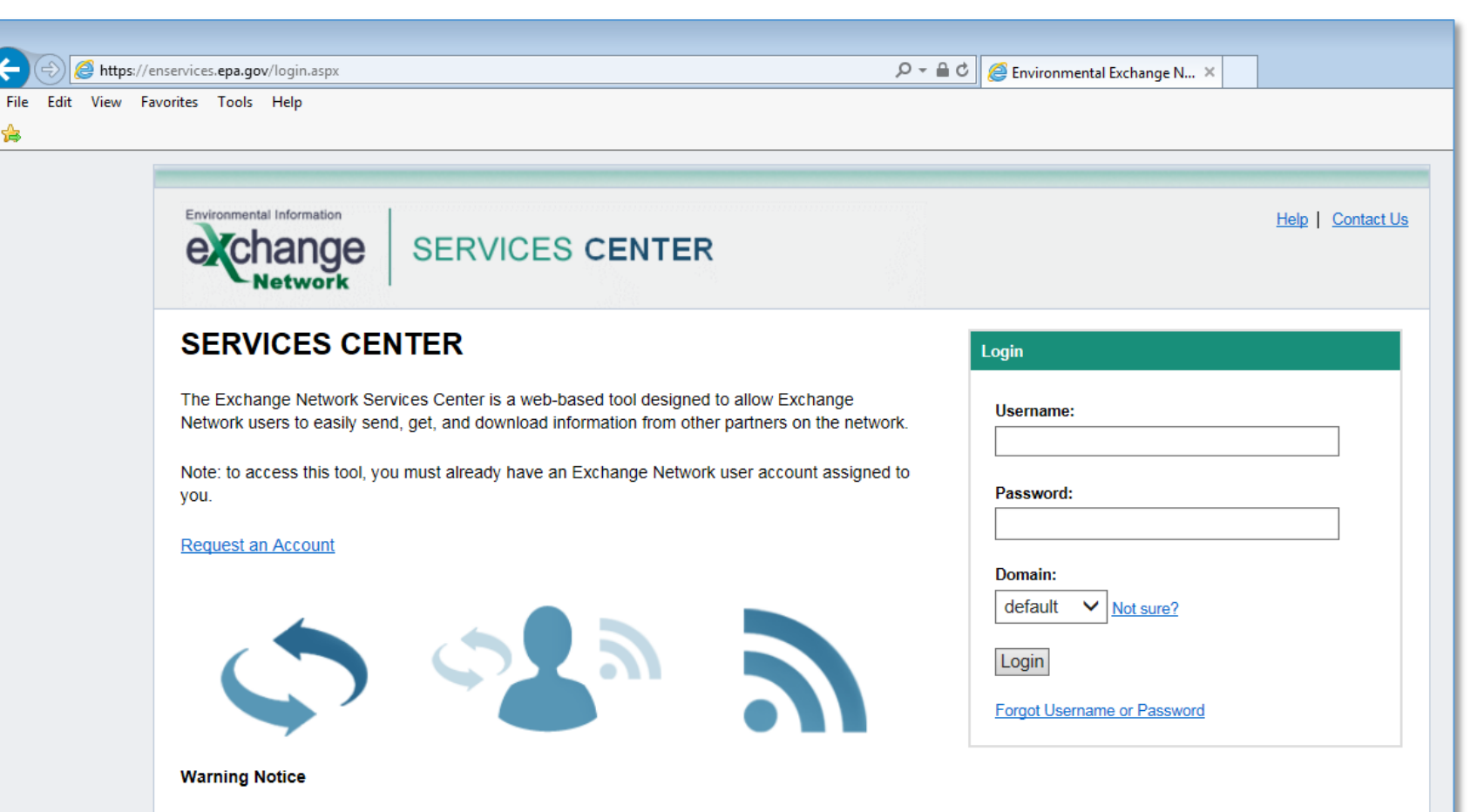

This application is part of a United States Environmental Protection Agency (EPA) computer system, which is for authorized use only. Unauthorized access or use of this computer system may subject violators to criminal, civil, and/or administrative action. All information on this computer system may be monitored, recorded, read, copied, and disclosed by and to authorized personnel for official purposes, including law enforcement. Access or use of this computer system by any person, whether authorized or unauthorized, constitutes consent to these terms

 Select 'My Services Center'

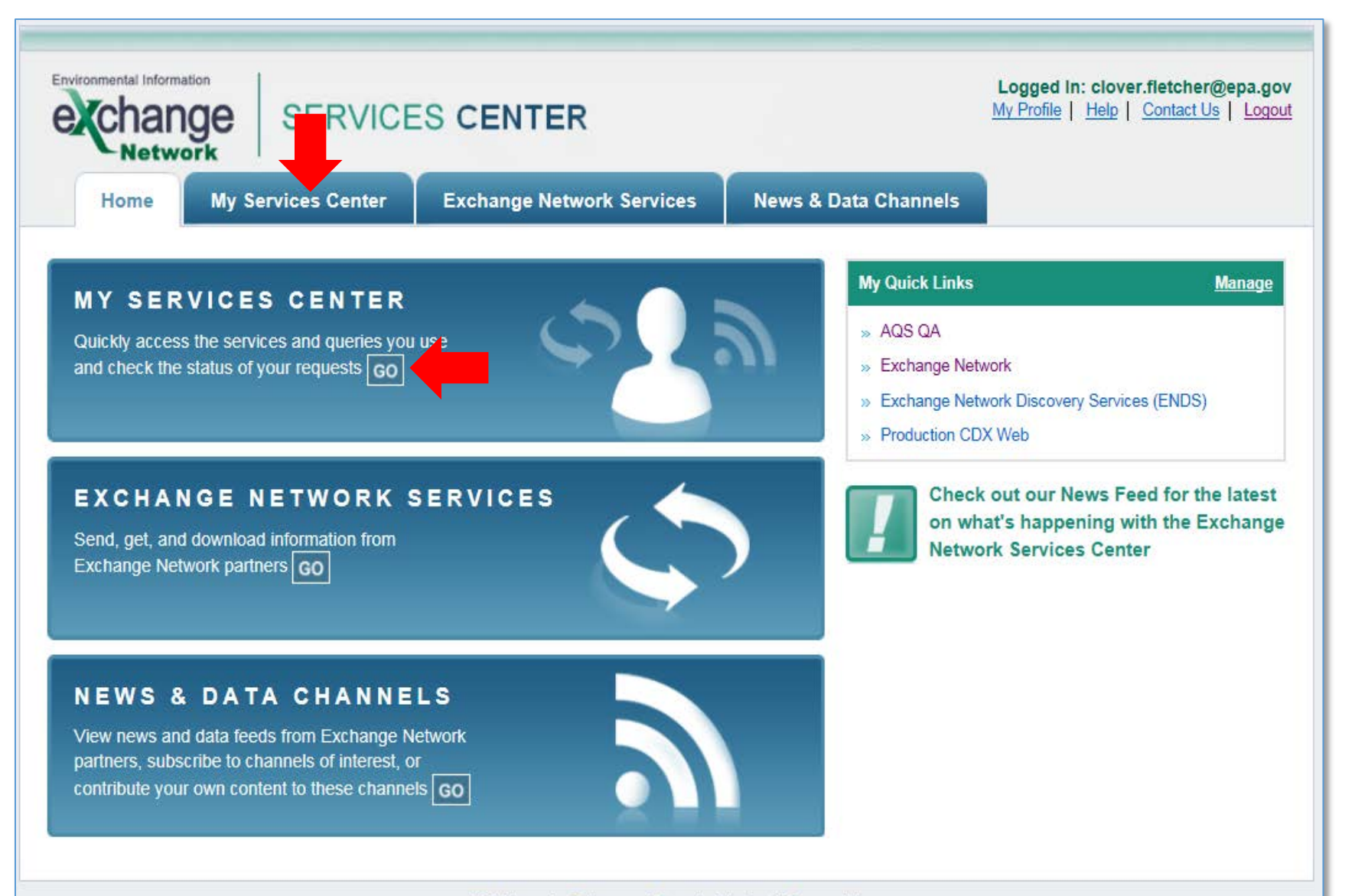

• Click on the Service Name used to upload data to AQS

| Environmental Information<br>Ecchange<br>Network          | SERVICES CENTER                                                                                                    | 2                                       | Logged In: clo<br>My Profile   Help | over.fletcher@epa.gov   |  |  |  |
|-----------------------------------------------------------|----------------------------------------------------------------------------------------------------|-----------------------------------------|-------------------------------------|-------------------------|--|--|--|
| Home My Serv                                              | ices Center Exchange Network Services                                                                                                    | News & Data Channels                    |                                     | My Quick Links 🔻        |  |  |  |
| My Services   My EPA A                                    | My Services   My EPA Activity   My Channels               Add this page to My Quick Links           □ Make this my Start page               My Services 2          My Services 2              Access services you have used before. Use a New Service |                                         |                                     |                         |  |  |  |
| All Send Info Ge                                          | t Info Download Execute My Queries                                                                                                    |                                         |                                     |                         |  |  |  |
| Find a Service:    My Services   Services Directory  Find |                                                                                                    |                                         |                                     |                         |  |  |  |
| Service Name                                              | Service Description                                                                                                    | Publisher                               | RSS-<br>enabled                     | Last Used               |  |  |  |
| NGNTest2.0/AQS/AQS<br>Submit                              | AQS Submit: Send files to the Air Quality System (AQS).                                                                                                    | U.S. Environmental Protection<br>Agency | No                                  | 7/21/2015 7:01:16<br>PM |  |  |  |

- 1. Browse to a document to upload
- 2. Enter a notification email
- 3. Enter your AQS user ID
- 4. Enter the screening group for the data
- 5. Enter the file type
- 6. Enter the final processing step
- 7. Enter Stop on Error option
- 8. Click the SEND DATA button

| Environmental Information<br>echange<br>Network                                                                                                    | SERVICE                                                                                                    | S CENTER                                                                                                    |                                                                                                    | Logged In: clover.fletcher@epa.gov<br>My Profile   Help   Contact Us   Logout                                                                                                    |
|----------------------------------------------------------------------------------------------------|----------------------------------------------------------------------------------------------------|----------------------------------------------------------------------------------------------------|----------------------------------------------------------------------------------------------------|----------------------------------------------------------------------------------------------------|
| Home My S                                                                                                    | ervices Center                                                                                                    | Exchange Network Services                                                                                     | News & Data Channels                                                                                                    | My Quick Links                                                                                                    |
| Home     My S       Express Request: A       Select a Document to Uplo       C:\Users\fclover\Deskto       You have selected the follo       TO UPLOAD PM25_QA_s       View       Remove | AQS Submit 2<br>ad (max. size 1 GB):<br>pAQS DEMO DATA<br>wing file(s):<br>semi_annual_flow_rate<br>ess to Notify of Trans<br>/ | Exchange Network Services         A\T(         Browse         e_audit_2014.txt         action Status Changes: | News & Data Channels You are cu Service AQS Sut Descript AQS Sut System ( Transac Submit Dataflov AQS Node NGNTes Publishe U.S. Env | (Added to My Quick Links) (Added to My Quick Links) (Added to My Quick |
| 50 Test User Screening<br>File Type :<br>FLAT<br>Final Processing Step :<br>Load<br>Stop On Error :<br>Yes<br>Provide information                                                        | ı Group                                                                                                    |                                                                                                    | SEND DATA                                                                                                    | Ifferent Service help information                                                                                                    |

- Click on View the Status of this request in My Activity
- You will receive an email notifying you the status of the transaction

| Environmental Information<br>Change<br>Network                                    | SERVICE                                                                                |                     | Logged In: clover.fletcher@epa.gov<br>My Profile   Help   Contact Us   Logout |             |                  |  |  |  |  |
|-----------------------------------------------------------------------------------|----------------------------------------------------------------------------------------|---------------------|-------------------------------------------------------------------------------|-------------|------------------|--|--|--|--|
| Home My Se                                                                        | rvices Center                                                                          | Exchange Network Se | rvices News & Da                                                              | ta Channels | My Quick Links 🔻 |  |  |  |  |
| Request Receiv                                                                    | Request Received!                                                                      |                     |                                                                               |             |                  |  |  |  |  |
| Your File TO UPLOAD<br>PM25_QA_semi_annual                                        | Your File TO UPLOAD<br>PM25_QA_semi_annual_flow_rate_audit_2014.txt has been received. |                     |                                                                               |             |                  |  |  |  |  |
| The following Transaction                                                         | n ID has been assigne<br>19e-b07f7b3b82cb                                              | ed to this request: |                                                                               |             |                  |  |  |  |  |
| Current Status of Reque                                                           | st:                                                                                    |                     |                                                                               |             |                  |  |  |  |  |
| Transaction Status                                                                | Service Name                                                                           | Transaction Type    | Date                                                                          |             |                  |  |  |  |  |
| Processing                                                                        | AQS Submit                                                                             | Send Information    | 7/22/2015 2:54 PM                                                             |             |                  |  |  |  |  |
| What would you like to do next?<br>View the Status of this request in My Activity |                                                                                        |                     |                                                                               |             |                  |  |  |  |  |
| Complete another Transaction using a different Service                            |                                                                                        |                     |                                                                               |             |                  |  |  |  |  |
|                                                                                   |                                                                                        |                     |                                                                               |             |                  |  |  |  |  |
| Add this Service to My Quick Links                                                |                                                                                        |                     |                                                                               |             |                  |  |  |  |  |
| Log out of the octivities cont                                                    | <u>o.</u>                                                                              |                     |                                                                               |             |                  |  |  |  |  |
| EPA Home Privacy and Security Notice Contact Us                                   |                                                                                        |                     |                                                                               |             |                  |  |  |  |  |

- Click on View the Status of this request in My Activity
- Click on *Refresh Activity* to see the status of the transaction
- You will receive an email notifying you the status of the transaction

| Environmental I               | ange<br>twork                                                                                                    | SERVICES C                                                                                                    | ENTER                             | ¢                          | 2                                                   | Logged In: clover.fletcher@epa.gov<br>My Profile   Help   Contact Us   Logout |  |  |
|-------------------------------|----------------------------------------------------------------------------------------------------|----------------------------------------------------------------------------------------------------|-----------------------------------|----------------------------|-----------------------------------------------------|-------------------------------------------------------------------------------|--|--|
| Home                          | e My Se                                                                                                    | rvices Center Exc                                                                                                    | change Network                    | k Services                 | News & Dat                                          | ta Channels <u>My Quick Links</u> ▼                                           |  |  |
| My Service                    | My Services   My EPA Activity   My Channels<br>■ Add this page to My Quick Links<br>■ Add this page to My Quick Links                                                                     |                                                                                                    |                                   |                            |                                                     |                                                                               |  |  |
| My El                         | Make this my start page         My EPA Activity ?       View the status of your transactions         Filter By:       Transaction ID      1975080b-269d-4648-b       Filter         Clear |                                                                                                    |                                   |                            |                                                     |                                                                               |  |  |
| 1 - 1 of 1                    |                                                                                                    |                                                                                                    | < Pr                              | revious 1                  | Next >                                              | C Refresh Activity                                                            |  |  |
| <u>Service</u><br><u>Name</u> | <u>Dataflow</u><br><u>Name</u>                                                                                                    | Transaction Status                                                                                                    | <u>Transaction</u><br><u>Type</u> | <u>Date</u>                | <u>Transaction</u><br>ID                            | Documents                                                                     |  |  |
| AQS<br>Submit                 | AQS                                                                                                    | COMPLETED: Number<br>of data rows successfully<br>staged: 5. Number of<br>rows that failed to stage:<br>None. Number of<br>transactions successfully<br>loaded: 5. Number of<br>transactions with Load<br>error: 0. | Send Info                         | 7/22/2015<br>3:16:40<br>PM | <u>1975080b-269d-</u><br>4648-b279-<br>4dd6bc8191ec | TO UPLOAD<br>PM25_QA_semi_annual_flow_rate_audit_2014.txt.zip                 |  |  |

• Run the AMP600 again to verify the changes have taken effect

|                                                                                                    | Data Evaluation and Concurrence Report for Particulate Matter |               |                         |                           |        |                      |             |                  |                  |             |                |               |                   |                     |                          |               |                        |                          |
|----------------------------------------------------------------------------------------------------|---------------------------------------------------------------|---------------|-------------------------|---------------------------|--------|----------------------|-------------|------------------|------------------|-------------|----------------|---------------|-------------------|---------------------|--------------------------|---------------|------------------------|--------------------------|
| Certifying Certifying                                                                                                    | rea<br>Age                                                    | r:201<br>ncy: | 4<br>US EP              | A - Regi                  | on 9 ( | (1104)               |             |                  |                  |             |                |               |                   |                     |                          |               |                        |                          |
| Parameter: PM2.5 - Local Conditions (88101)<br>PQAO Name: US EPA - Region 9 (1104)<br>Quality Assurance Project Plan Approval Date: 06/15/2014 |                                                               |               |                         |                           |        |                      |             |                  |                  |             |                |               |                   |                     |                          |               |                        |                          |
| Colloc                                                                                                    | atio                                                          | on Su         | Immar<br># Sites<br>Reg | y<br># Sites<br>Collocate | ad C   | %<br>Collocated      | CV<br>Est ( |                  | Criteria<br>Met? | PEP<br>Meti | Summa<br># #Au | ary<br>Idited | # PEP<br>Required | # PEP<br>Submitter  | %<br>I Comp              | lete          | Bias                   | Criteria<br>Met?         |
| 170                                                                                                    | <u>u</u> #                                                    | 1             | 1                       | 1                         |        | 100                  | 11.31       | 12.45            | Y                |             | 1              | 1             | 5                 | 1                   | 20                       |               | -3.95                  | Y                        |
| Monitors S                                                                                                    | umi                                                           | narie         | es                      |                           |        | Routine Da           | ata (ug/m3  | 3)               |                  | Flow        | Rate Audit     | -             | Colloca           | tion                |                          |               | Conc                   | urrence Flag             |
| AQS Site ID                                                                                                    | POC                                                           | Meth          | Mon<br>od Ty            | itor<br>pe <u>Mean</u>    | Min    | Exc<br><u>Max</u> Co | ceed.Ou     | utlier<br>ount C | %<br>omplete     | Bias        | %<br>Complete  | <u>e CV</u>   | %<br>Complet      | PQAO<br>e Crit. Met | PEP<br>PQAO<br>Crit. Met | QAPP<br>Appr. | AQS Rec<br><u>Flag</u> | CA Rec EPA<br>Flag Concu |
| 06-003-9999                                                                                                    | 1                                                             | 145           | SLAM                    | S 9.25                    | .9     | 33.0                 | C           | 0                | 98               | +0.13       | 100            |               |                   | Y                   | Y                        | Y             | Y                      |                          |
| 06-003-9999                                                                                                    | 3                                                             | 170           | SLAM                    | S 8.42                    | -4.0   | 112.0                | 0           | 0                | 97               | -1.27       | 100            | 12.4          | 5 100             | Y                   | Y                        | Y             | Y                      |                          |

 Add a certifying agency flag under the *Monitoring Agency Request* column:

- Log in under the certifying agency's screening group
- Click '<u>CE</u>rtification' to access the Data Certification form

| 🔔 AQS           | 2)                                                                               |
|-----------------|----------------------------------------------------------------------------------|
| Action Help Se  | sion Admin Retrieval Maintain Critical Rev CErtification Batch COrrect Main Menu |
|                 | ớ 🗙 🖻 🛱 🗟 📾 🖬 ┥ ∓ ┥ ▶ ≛ ▶ 🛓 ᆇ 🗷 🖻 🔊 🤜 🤶 🤶                                        |
| 🔀 Select Sessio | Access (Read Only)                                                               |
|                 |                                                                                  |
|                 | Read Only User                                                                   |
|                 | C Screening Group Access                                                         |
|                 | C User Support Screening Group Access                                            |
|                 |                                                                                  |
|                 |                                                                                  |
| AQSQA datab     | se. Refreshed on May 19, 2015.                                                   |

 Add a certifying agency flag under the *Monitoring Agency Request* column:

- Add your selection criteria
- Click the *Execute Query* button

| 🛃 AQS                                                                                           |  |  |  |  |  |
|-------------------------------------------------------------------------------------------------|--|--|--|--|--|
| Action Help Session Admin Retrieval Maintain Critical Rev CErtification Batch COrrect Main Menu |  |  |  |  |  |
| Pata Certification (50 Test User Screening Group)                                               |  |  |  |  |  |
| Query Criteria       Year     2014       Agency     1104   County Code                          |  |  |  |  |  |
| State Site ID Site ID                                                                           |  |  |  |  |  |
| CBSA Code                                                                                       |  |  |  |  |  |
| Classification CRITERIA Parameter                                                               |  |  |  |  |  |
| Certifications                                                                                  |  |  |  |  |  |
| AQS Monitoring EPA<br>Recommended Agency Evaluation                                             |  |  |  |  |  |
| Year AQS Monitor ID Flag Request Value Monitoring Agency Comment                                |  |  |  |  |  |

Add a certifying agency flag under the *Monitoring Agency Request* column:

- 1. Add a flag to each monitor
  - A "Y" flag means that you agree with the AQS "Y" recommendation
  - A "N" flag means that you disagree with the AQS recommendation; an explanation is required if you disagree
- If there are many monitors, use the shortcut button at the bottom of the screen
  - Flags will automatically be added that will reflect the AQS-recommended flag
  - You can edit flags if you disagree
- 3. Don't forget to click *Save* to save flags

|          | 🛎 AQS                                                                                                    |
|----------|----------------------------------------------------------------------------------------------------|
|          | Action Help Session Admin Retrieval Maintain Critical Rev CErtification                                                                                                    |
|          | Data Certification (50 Test User Screening Group)                                                                                                    |
| on<br>Se | Query Criteria       Year     2014       Agency     1104       US EPA - Region 9       State                                                                                                    |
| n        | Classification CRITERIA Parameter                                                                                                    |
|          | AQS       Monitoring       EPA         Year       AQS Monitor ID       Flag       Agency         2014       06-003-9999-88101-1       Y       Y       Y         2014       06-003-9999-88101-3       Y       Y       Image: Compare the second second |
| -<br>-   |                                                                                                    |
|          | Initialize Monitoring Agency Requested Values                                                                                                    |

 Run the AMP600 a final time; this copy should be signed by your agency's air pollution control officer or other designated official and included as part of the annual data certification package

| Data Evaluation and Concurrence Report for Particulate Matter |                                                                                                    |                                         |                            |                                         |                                              |                        |                       |  |
|---------------------------------------------------------------|----------------------------------------------------------------------------------------------------|-----------------------------------------|----------------------------|-----------------------------------------|----------------------------------------------|------------------------|-----------------------|--|
| Certifying Year:20<br>Certifying Agency                       | Certifying Year:2014<br>Certifying Agency: US EPA - Region 9 (1104)                                          |                                         |                            |                                         |                                              |                        |                       |  |
| Parameter:<br>PQAO Name:                                      | Parameter: PM2.5 - Local Conditions (88101)<br>PQAO Name: US EPA - Region 9 (1104)                           |                                         |                            |                                         |                                              |                        |                       |  |
| Collocation S                                                 | Quality Assurance Project Plan Approval Date:       06/15/2014         Collocation Summary       PEP Summary |                                         |                            |                                         |                                              |                        |                       |  |
| Method # Sites                                                | # Sites # Sites<br><u>Req</u> <u>Collocated</u>                                                              | % CV<br><u>Collocated</u> Est <u>CV</u> | Criteria<br>UB Met?        | # # Audi<br><u>Methods</u> <u>Metho</u> | ted #PEP #PEP<br>ds <u>Required Submitte</u> | %<br>d <u>Complete</u> | Criteria<br>Bias Met? |  |
| Monitors Summar                                               | i i<br>ies                                                                                                   | 100 11.31 12.                           | .45 Y                      | 1 1                                     | 5 1                                          | 20                     | -3.95 Y               |  |
|                                                               | M                                                                                                    | Routine Data (ug/m3)                    |                            | Flow Rate Audit                         | Collocation                                  | PEP                    | Concurrence Flag      |  |
| AQS Site ID POC Met                                           | hod Type Mean M                                                                                              | lin Max Count Count                     | er %<br><u>nt Complete</u> | Bias Complete                           | CV Complete Crit. Met                        | Crit. Met Appr.        | Flag Flag Concur      |  |
| 06-003-9999 1 145                                             | SLAMS 9.25                                                                                                   | .9 33.0 0                               | 98                         | +0.13 100                               | Y                                            | Y Y                    | YY                    |  |
| 06-003-9999 3 170                                             | SLAMS 8.42 -4                                                                                                | 4.0 112.0 0                             | 97                         | -1.27 100                               | 12.45 100 Y                                  | Y Y                    | YY                    |  |

To summarize:

- 1. Run the AMP600 report to review and make changes as needed.
- 2. Add monitoring agency certification flags using the AQS Data Certification form.
- 3. Run the AMP600 report a 2<sup>nd</sup> time to generate a copy to send in with your 2014 data certification letter.
- 4. Run the AMP450NC Quick Look summary report (if necessary) to send in with your 2014 data certification letter.
- For districts that ARB submits data for, submit a signed certification letter with justifications by date specified by ARB (April 15, 2015) so that your data can be included in annual certification to EPA.

Reports and letters should be sent to Deborah Jordan, Director, Air Division (Jordan.Deborah@epa.gov) in lieu of the Regional Administrator, Meredith Kurpius (Kurpius.Meredith@epa.gov), and myself (Clover.Fletcher@epa.gov). Electronic formats are preferred, but hard copy is acceptable. Hardcopy should be mailed to,

Deborah Jordan

Director, Air Division

75 Hawthorne Street, MS AIR-1

San Francisco, CA 94105-3901

### Contacts for ARB-certified District Data:

|                                | District      | Contact                                      |
|--------------------------------|---------------|----------------------------------------------|
| 1-Point QC                     | Submit to ARB | Ranjit Bhullar,<br>ranjit.bhullar@arb.ca.gov |
| Annual Summary<br>Completeness | Submit to ARB | Gayle Sweigert,<br>gayle.sweigert@arb.ca.gov |
| Flow Rate Verification         | Submit to ARB | Ranjit Bhullar,<br>ranjit.bhullar@arb.ca.gov |
| Missing Audit<br>Information   |               | Ranjit Bhullar,<br>ranjit.bhullar@arb.ca.gov |

And QAPPs: Patrick Rainey, patrick.rainey@arb.ca.gov

(from <a href="http://www.arb.ca.gov/aaqm/qa/videos/certificationproject/certpresentation.pdf">http://www.arb.ca.gov/aaqm/qa/videos/certificationproject/certpresentation.pdf</a>)

### How do you register to AQS?

Register for AQS: go to <u>http://www.epa.gov/ttn/</u> and select the AQS – Air Quality System link, and select <u>User Registration</u>

|                                                                                                    | Air Quality System - User Registration                                                                                                    | Print Form                                                                                                    |
|----------------------------------------------------------------------------------------------------|----------------------------------------------------------------------------------------------------|----------------------------------------------------------------------------------------------------|
| User Section                                                                                                    | Type all known entries before printing.                                                                                                    |                                                                                                    |
| First Name                                                                                                    | Initial Last Name                                                                                                    | AQS User Security Guidelines Signature Page                                                                                                |
| Agency<br>Address                                                                                                    |                                                                                                    | I have read the AQS User Security Guidelines and will comply with what has been outlined to<br>insure the security of AQS is not violated. |
| City                                                                                                    | County                                                                                                    |                                                                                                    |
| State                                                                                                    | Zip Code E-Mail                                                                                                    | Agency of AQS User                                                                                                    |
| Phone                                                                                                    | Fax                                                                                                    |                                                                                                    |
|                                                                                                    | User Type (Check one) State Tribe EPA Regional Office Other Federal<br>Local Contractor FPA Headquarters                                                                                                    | Printed Name of AQS User                                                                                                    |
| User Signatu                                                                                                    | ture Date 7/6/15                                                                                                    | Signature of AQS User                                                                                                    |
| Agency Name<br>AQS Contact Name<br>Phone Number<br>FAX Number<br>Screening Group<br>Name(s)<br>(If other than<br>Read Only access<br>requested)<br>Agency AQS<br>Contact Sign | Agency<br>Code<br>Pagency<br>Pagency | Date                                                                                                    |
| <u>State/Tribe Sectio</u><br>State/Tribe<br>Contact Sig                                                                                                    | "If this registration is for a local agency that needs State/Tribal approval, both the Agency and State/Tribal sections     and Contact signatures must be provided. Otherwise, skip this section.     AQS     parture Date:                                                                                                    | 15                                                                                                    |
| EPA Region Section                                                                                                    | Ion<br>QS User Registration request , please forward the email request to <u>hamiin michaelmepa gov</u>                                                                                                    |                                                                                                    |

Email or FAX both sheets to EPA, NADG - <u>EPACallCenter@epa.gov</u> or (919) 541-7674

### How do you access AQS?

- Make sure Java is installed (available for free from <a href="http://www.java.com">http://www.java.com</a>)
- Launch AQS (bookmark is <a href="https://aqs.epa.gov/aqs/">https://aqs.epa.gov/aqs/</a>)
  - Go to <u>http://www.epa.gov/ttn/</u> and select the AQS Air Quality System link, and select <u>AQS Web Application</u>.
  - Click the <u>Proceed to AQS</u> button, and the <u>I agree to these terms and want to</u> <u>enter the AQS application</u> link.

| AQS Home                       |                               |
|--------------------------------|-------------------------------|
| Basic Information              | AQS Web A                     |
| AQS Web Application            | The Air Quality System        |
| AQSD iscoverer                 | purposes only. Unauth         |
| Manuals & Guides               | Access or use of this o       |
| Obtaining AQS Data             | AOS is exclusively for t      |
| Precision and<br>Accuracy Data | Please be aware that          |
| AQS Conferences                | Please go to the <u>AQS N</u> |
| Frequent Questions             | I agree to these              |
| Memos                          | <u>I would like to g</u>      |

### **AQS Web Application Warning**

The Air Quality System (AQS) is a United States Environmental Protection Agency (E purposes only. Unauthorized access or use of this computer system may subject vic computer system may be monitored, recorded, read, copied, and disclosed to and b Access or use of this computer system by any person, whether authorized or unaut

QS is exclusively for the use of federal, State, Territorial, and Tribal environmental

Please be aware that AQS has œrtain browser requirements. You must be running Please go to the <u>AQS Web Application Setup</u> page if you need to complete any setu

agree to these terms and want to enter the AQS application.

would like to go to publicly accessible reports from AQS.

### Resources

- EPA's AQS Website: <u>http://www.epa.gov/ttn/airs/airsaqs/</u>
  - Manuals, AQS Users Guide, training materials, codes, data files
- AQS RSS feed: <u>http://www.epa.gov/ttn/airs/airsaqs/aqs\_user\_info\_rss.xml</u>
  - Latest AQS updates and webinar information
- EPA's AMTIC website: <a href="http://www.epa.gov/ttn/amtic/">http://www.epa.gov/ttn/amtic/</a>
  - Monitoring schedules and technical guidance
- EPA Helpdesk: (866) 411-4372, <u>EPACALLCENTER@epa.gov</u> (option 9)
  - First line for technical support for AQS
- ENSC Helpdesk: (888) 890-1995, nodehelpdesk@epacdx.net (option 2)
  - For issues uploading data to AQS
- Regional AQS Contact: Fletcher Clover (415) 972-3991, clover.fletcher@epa.gov